# Scheda di Applicazione QIAsymphony RGQ *artus®* CT/NG QS-RGQ Kit (tipo di campione: tamponi in eNaT<sup>™</sup>, 400 µl) Luglio 2017

Gestione della versione

Il presente documento riguarda la Scheda di Applicazione del kit artus CT/NG QS-RGQ per tamponi, versione 1, R3.

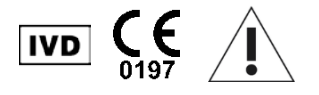

Prima di eseguire il test verificare la disponibilità di nuove revisioni delle etichette elettroniche nel sito <u>www.qiagen.com/products/artusctngqsrgqkitce</u>.

## Informazioni generali

| Kit                                                    | artus CT/NG QS-RGQ Kit, versione 1, 4569365                        |
|--------------------------------------------------------|--------------------------------------------------------------------|
| Campioni convalidati                                   | Tamponi vaginali, cervicali e uretrali maschili in eNaT            |
| Purificazione front-end                                | QIAsymphony DSP Virus/Pathogen Midi Kit (cat. n° 937055)           |
| Volume del campione (compreso il<br>volume in eccesso) | 500 µl                                                             |
| Set di Parametri del Test                              | artus_CT_NG 400_V1                                                 |
| Set di Controllo del Test predefinito                  | Complex400_V4_DSP artus CT_NG                                      |
| Nome del controllo interno sul modulo SP               | Complex400_V4_DSP artus CT_NG                                      |
| Volume di eluizione                                    | 60 µl                                                              |
| Versione del software necessaria                       | Versione 4.0 o superiore                                           |
| Volume miscela master                                  | 10 µl                                                              |
| Volume template                                        | 15 µl                                                              |
| Numero di reazioni                                     | 6-96                                                               |
| Durata esecuzione su modulo AS                         | Per 6 reazioni: circa 8 minuti<br>Per 72 reazioni: circa 35 minuti |

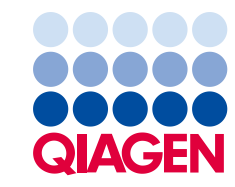

## Materiale necessario ma non in dotazione

| Raccolta dei campioni                      |   | 2 ml eNaT tubes (Provette eNaT da 2 ml) (Copan,<br>cat. n° 606C, <u>www.copaninnovation.com</u> )                                                                                                    |
|--------------------------------------------|---|----------------------------------------------------------------------------------------------------|
| Kit di purificazione                       | • | QIAsymphony DSP Virus/Pathogen Midi Kit<br>(cat. n° 937055)                                                                                                    |
| Adattatori per<br>QIAsymphony SP           |   | Elution Microtube Rack QS (Rack QS per microprovette<br>di eluizione) (Cooling Adapter, EMT, v2, Qsym<br>(adattatore di raffreddamento, EMT, v2, Qsym),<br>cat. n° 9020730)<br>Tubes, conical, 2 ml, Qsym AS (Provette a fondo conico<br>da 2 ml, Qsym AS) (cat. n° 997102) da usare con                                                                                                    |
| Materiali di consumo per<br>QIAsymphony SP |   | campioni e controlli interni<br>Sample Prep Cartridges, 8-well (Cartucce di<br>preparazione dei campioni, 8 pozzetti) (cat. n° 997002)<br>8-Rod Covers (Coperchi per 8 barre) (cat. n° 997004)<br>Filter-Tips (Puntali con filtro), 1.500 µl (cat. n° 997024)<br>Filter-Tips (Puntali con filtro), 200 µl (cat. n° 990332)<br>Elution Microtubes CL (Microprovette di eluizione CL)<br>(cat. n° 19588)<br>Tip disposal bags (Sacchetti per smaltimento puntali)<br>(cat. n° 9013395)<br>Micro tubes 2.0 ml Type I, with skirted base<br>(Microprovette da 2,0 ml di tipo I, con base flangiata)<br>(Sarstedt, cat. n° 72.694, <u>www.sarstedt.com</u> ) da usare<br>con campioni e controlli interni<br>Tubes 14 ml, 17 x 100 mm polystyrene round-bottom<br>(Provette da 14 ml, 17 x 100 mm, in polistirene a fondo<br>tondo) (Becton Dickinson, cat. n° 352051) per controlli<br>interni |

| Adattatori e portareagenti<br>per QIAsymphony AS | • | Reagent holder 1 QS (Portareagenti 1 QS) (Cooling<br>Adapter, Reagent Holder 1, Qsym (Adattatore di<br>raffreddamento, portareagenti 1, Qsym),<br>cat. n° 9018090)<br>Reagent holder 2 QS (Portareagenti 2 QS) (Cooling<br>Adapter, Reagent Holder 2 (Adattatore di<br>raffreddamento, portareagenti 2, Qsym),<br>cat. n° 9018089)<br>RG Strip Tubes 72 QS (Provette per strisce RG 72 QS)<br>(Cooling Adapter, RG Strip Tubes 72, Qsym (Adattatore<br>di raffreddamento, provette per strisce RG 72), Qsym,<br>cat. n° 9018092)                                                                                                 |
|--------------------------------------------------|---|----------------------------------------------------------------------------------------------------|
| Materiali di consumo per<br>QIAsymphony AS       |   | Strip Tubes and Caps (Provette per strisce e tappi),<br>0,1 ml (cat. n° 981103)<br>Tubes, conical, 2 ml, Qsym AS (Provette a fondo conico<br>da 2 ml, Qsym AS) (cat. n° 997102)<br>Tube, conical, 5 ml, Qsym AS (Provette a fondo conico<br>da 5 ml, Qsym AS) (cat. n° 997104)<br>Elution Microtubes CL (Microprovette di eluizione CL)<br>(cat. n° 19588)<br>Filter-Tips (Puntali con filtro), 1.500 µl (cat. n° 997024)<br>Filter-Tips (Puntali con filtro), 200 µl (cat. n° 997024)<br>Filter-Tips (Puntali con filtro), 50 µl (cat. n° 997120)<br>Tip disposal bags (Sacchetti per smaltimento puntali)<br>(cat. n° 9013395) |
| Per la preparazione dei<br>campioni (eNaT)       |   | Buffer ATL, GPR (Tampone ATL, GPR) (cat. n° 939016)                                                                                                    |

## Conservazione e manipolazione dei campioni

| Raccolta dei campioni         | 2 ml eNaT tubes (Provette eNaT da 2 ml) (Copan, cat. n° 606C, <u>www.copaninnovation.com</u> )                      |  |  |  |
|-------------------------------|----------------------------------------------------------------------------------------------------|--|--|--|
| Trasporto dei campioni        | Trasporto di materiale fragile<br>Spedizione a 20°C entro 6 ore dalla raccolta dei campioni                         |  |  |  |
|                               | Spedizione per posta in conformità alle istruzioni legali per il trasporto<br>di materiali patogeni*                |  |  |  |
| Preparazione dei              | Evitare la formazione di schiuma all'interno o sui campioni.                                                        |  |  |  |
| campioni                      | l campioni devono essere termostatati a temperatura ambiente<br>(15-25°C) prima di avviare la procedura.            |  |  |  |
| Conservazione dei<br>campioni | A breve termine (fino a 7 giorni dall'arrivo al sito di analisi):<br>20°C o 4°C in funzione delle condizioni locali |  |  |  |
|                               | A lungo termine (fino a 2 settimane): 4°C                                                                           |  |  |  |
|                               | Conservazione prolungata: -20°C                                                                                     |  |  |  |

\* International Air Transport Association (IATA) (Associazione Internazionale per il Trasporto Aereo). Dangerous Goods Regulations (Regolamenti relativi alle merci pericolose).

## Procedura

## Preparazione del carrier RNA e aggiunta del controllo interno ai campioni

L'utilizzo del kit QIAsymphony DSP Virus/Pathogen Midi in combinazione il kit *artus* CT/NG QS-RGQ richiede l'inserimento del controllo interno (CT/NG RG IC) nella procedura di purificazione per monitorare l'efficienza della preparazione dei campioni e del test a valle.

I controlli interni vanno aggiunti alla miscela di carrier RNA (CARRIER)-tampone AVE (AVE); il volume totale della miscela controllo interno-carrier RNA (CARRIER)-tampone AVE (AVE) deve rimanere di 120 µl.

La tabella descrive l'aggiunta del controllo interno all'isolamento nel rapporto di 0,1 µl per 1 µl di volume di eluizione. Si consiglia di preparare miscele fresche per ogni processo di analisi subito prima dell'uso.

Per il calcolo del controllo interno (IC) si raccomanda di utilizzare l'"IC Calculator" (Calcolatore CI) inserito nella QIAsymphony Management Console (QMC).

| Componente                                           | Volume (μl) (provette SAR)* | Volume (µl) (provette<br>BD™)† |
|------------------------------------------------------|-----------------------------|--------------------------------|
| Soluzione madre con carrier<br>RNA (CARRIER)         | 3                           | 3                              |
| Controllo interno <sup>‡</sup>                       | 9                           | 9                              |
| Tampone AVE                                          | 108                         | 108                            |
| Volume finale per campione<br>(volume morto escluso) | 120                         | 120                            |
| Volume totale per n campioni                         | (n x 120) + 360§            | (n x 120) + 600¶               |

\* Microprovette da 2,0 ml di tipo I, con base flangiata (Sarstedt, cat. n° 72.694, <u>www.sarstedt.com</u>).

<sup>†</sup> Provette da 14 ml, 17 x 100 mm, in polistirene a fondo tondo (Becton Dickinson, cat. n° 352051).

<sup>1</sup> È necessaria una miscela di controllo interno corrispondente a 5 campioni supplementari (ossia 600 µl). Non riempire per un volume totale superiore a 13,92 ml (corrispondente ad un massimo di 111 campioni). Questi volumi sono specifici di provette da 14 ml, 17 x 100 mm, in polistirene a fondo tondo (Becton Dickinson, cat. n° 352051).

<sup>‡</sup> Il calcolo della quantità di controllo interno è basato sui volumi di eluizione iniziali (90 µl). Il volume addizionale a vuoto dipende dal tipo di provetta per campione utilizzata.

<sup>&</sup>lt;sup>s</sup> È necessaria una miscela di controllo interno corrispondente a 3 campioni supplementari (ossia 360 μl). Non riempire per un volume totale superiore a 1,92 ml (corrispondente ad un massimo di 13 campioni). Questi volumi sono specifici di microprovette da 2,0 ml di tipo I, con base flangiata (Sarstedt, cat. n° 72.694, <u>www.sarstedt.com</u>).

## Setup di QIAsymphony SP

#### Cassetto "Waste" (Materiali di scarto)

| Supporto per box unitari 1–4                   | Box unitari vuoti                                           |
|------------------------------------------------|-------------------------------------------------------------|
| Supporto per sacchetto dei materiali di scarto | Sacchetto dei materiali di scarto vuoto                     |
| Supporto per contenitore dei residui liquidi   | Svuotare e installare il contenitore dei residui<br>liquidi |

### Cassetto "Eluate" (Eluito)

| Rack per eluizione   | (Rack EMT) Utilizzare l'apertura 1, posizione<br>di raffreddamento |
|----------------------|--------------------------------------------------------------------|
| Volume di eluizione* | Volume eluizione preselezionato: 60 µl                             |

\* Il volume di eluizione è preselezionato per il protocollo. Si tratta del volume accessibile minimo di eluito nella provetta di eluizione finale. Il volume iniziale della soluzione di eluizione necessaria per garantire il volume effettivo di eluito è identico al volume preselezionato.

Cassetto "Reagents and Consumables" (Reagenti e materiali di consumo)

| Posizione A1 e/o A2                             | Caricare 1 cartuccia reagenti (RC) per max. 72 campioni<br>o 2 cartucce reagenti nuove (RC) per max. 144 campioni                                                  |  |  |  |  |
|-------------------------------------------------|----------------------------------------------------------------------------------------------------|--|--|--|--|
| Posizione B1                                    | Tampone ATL (ATL); scansionare il codice a barre del<br>flacone premendo il pulsante "Bottle ID" (ID flacone)<br>all'interno del cassetto "Reagent and Consumable" |  |  |  |  |
| Supporto per rack per puntali<br>posizioni 1-17 | Caricare un sufficiente numero di rack per puntali con filtro<br>monouso, 200 µl e 1.500 µl (vedere pag. 7)                                                        |  |  |  |  |
| Supporto per box unitari<br>posizioni 1-4       | Caricare box unitari contenenti cartucce per la<br>preparazione dei campioni e coperchi per 8 barre (vedere<br>pag. 7)                                             |  |  |  |  |

#### Cassetto "Sample" (Campione)

| Tipo di campione                                       | Mezzo di trasporto eNaT                                                                                                    |
|--------------------------------------------------------|----------------------------------------------------------------------------------------------------|
| Volume del campione (compreso<br>il volume in eccesso) | 500 μl                                                                                                    |
| Provette per campioni (primarie)                       | 2 ml eNaT tubes (Provette eNaT da 2 ml) (Copan,<br>cat. n° 606C, <u>www.copaninnovation.com</u> )*                                                              |
| Provette per campioni (secondarie)                     | Micro tubes 2.0 ml Type I, with skirted base<br>(Microprovette da 2,0 ml di tipo I, con base flangiata)<br>(Sarstedt, cat. n° 72.694, <u>www.sarstedt.com</u> ) |
| Inserto                                                | Tube Insert 3B (Inserto provetta 3B)<br>(cat. n° 9242083)                                                                                                    |

\* Accertarsi di rimuovere i tamponi dalle provette primarie prima di caricarli sullo strumento QIAsymphony SP.

Plastica da laboratorio necessaria per lotti da 1-4 campioni

|                                                              | Un lotto,<br>24 campioni* | Due lotti,<br>48 campioni* | Tre lotti,<br>72 campioni* | Quattro lotti,<br>96 campioni* |
|--------------------------------------------------------------|---------------------------|----------------------------|----------------------------|--------------------------------|
| Puntali con filtro<br>monouso, 200 µl†‡                      | 28                        | 52                         | 74                         | 100                            |
| Puntali con filtro<br>monouso, 1.500 µl†‡                    | 93                        | 178                        | 263                        | 348                            |
| Cartucce per<br>la preparazione dei<br>campioni <sup>§</sup> | 18                        | 36                         | 54                         | 72                             |
| Coperchi per 8 barre¶                                        | 3                         | 6                          | 9                          | 12                             |

\* L'impiego di più di una provetta di controllo interno per lotto e l'esecuzione di più di una scansione di inventario richiedono ulteriori puntali con filtro monouso.

<sup>†</sup> Ci sono 32 puntali con filtro su ogni rack per puntali.

<sup>+</sup> La quantità di puntali con filtro necessari include i puntali con filtro per 1 scansione di inventario per ogni cartuccia reagenti.

<sup>§</sup> Ci sono 28 cartucce per la preparazione dei campioni in ogni box unitario.

<sup>¶</sup> Ci sono dodici coperchi per 8 barre in ogni box unitario.

#### Caricamento dei campioni e dei controlli

Accertarsi che i 2 controlli (controllo CT/NG CT+/NG- e controllo CT/NG NG+/CT-) vengano collocati all'inizio dei campioni nel modulo di ingresso campioni del QIAsymphony. Se si preparano più di 69 campioni occorre utilizzare altri 2 controlli (vedere la tabella sottostante a titolo di esempio). Ciò è importante perché un'analisi PCR contiene 72 reazioni (69 campioni + 2 controlli nei moduli di preparazione dei campioni e 1 NTC nel modulo di setup del test). Se si analizzano più di 69 campioni, il modulo AS esegue automaticamente una seconda analisi PCR. Per garantire la validità di questo processo è necessario che 2 controlli siano nelle posizioni PCR 1 e 2. Accertarsi pertanto che i 2 controlli per la preparazione dei campioni siano sempre all'inizio del processo sul Rotor-Gene Q. Se si analizzano più di 45 campioni, consigliamo di dividere i campioni in 2 lotti sul modulo AS e, di conseguenza, in 2 processi

separati sul Rotor-Gene Q MDx 5plex HRM. Per maggiori informazioni, consultare le 2 tabelle riportate di seguito. Si rammenta che il NTC viene processato dal modulo AS, ma non dal modulo SP.

**Nota:** Si raccomanda di non modificare manualmente il numero di replicati NTC. Il Rotor-Gene AssayManager rifiuta di eseguire il processo se il numero di replicati NTC è stato modificato.

|                 | •          |            |             |            |   |
|-----------------|------------|------------|-------------|------------|---|
|                 | Lotto SP 1 | Lotto SP 2 | Lotto SP 3  | Lotto SP 4 |   |
|                 | Posizioni  | Posizioni  | Posizioni   | Posizioni  |   |
|                 | 1: CT+/NG- |            | 49: CT+/NG- |            | - |
| Controlli CT/NG | 2: NG+/CT- | -          | 50: NG+/CT- | -          |   |
| Campioni        | 3–24       | 25–48      | 51–72       | 73–96      |   |
| •               |            |            |             |            |   |

Distribuzione dei campioni e dei controlli (esempio per 96 reazioni)

Dopo ogni serie di campioni (1-71 e 72-96) il modulo AS aggiunge un campione NTC (No Template Control, ossia controllo no template).

La seguente tabella illustra il flusso di lavoro consigliato per 96 campioni (inclusi i controlli). In questo esempio vengono processati 2 x 46 campioni (+ 2 controlli) in 2 lotti AS e 2 processi PCR. La prima analisi PCR, con 46 campioni, 2 controlli e 1 NTC, viene terminata mentre sono in corso di processazione i lotti SP 3 e 4.

|  | Flusso di lavoro | o consigliato p | oer 96 cam | pioni utilizza | ındo il | processo integrato |
|--|------------------|-----------------|------------|----------------|---------|--------------------|
|--|------------------|-----------------|------------|----------------|---------|--------------------|

|                 | Lotto AS 1                                   |       | Lotto AS 2              |                         |
|-----------------|----------------------------------------------|-------|-------------------------|-------------------------|
|                 | Lotto SP 1 Lotto SP 2<br>Posizioni Posizioni |       | Lotto SP 3<br>Posizioni | Lotto SP 4<br>Posizioni |
|                 | 1: CT+/NG-                                   |       | 49: CT+/NG-             |                         |
| Controlli CT/NG | 2: NG+/CT-                                   | -     | 50: NG+/CT-             | _                       |
| Campioni        | 3–24                                         | 25–48 | 51–72                   | 73–96                   |
| -               |                                              |       |                         |                         |

## Setup di QIAsymphony AS

#### Materiali di consumo

Durante il setup, le rispettive posizioni di ogni materiale di consumo sul modulo QIAsymphony AS sono indicate sul touch screen dello strumento.

| Materiali di consumo                                            | Nome sul touch screen                    | Da utilizzare con<br>adattatore/portareagenti |
|-----------------------------------------------------------------|------------------------------------------|-----------------------------------------------|
| Provette per strisce e tappi,<br>0,1 ml (250)                   | QIA#981103 *StripTubes 0.1               | Provette per strisce RG 72 QS                 |
| Provette a fondo conico da<br>2 ml, Qsym AS (500)†              | QIA#997102 *T2.0 ScrewSkirt <sup>§</sup> | Portareagenti 1 QS<br>Portareagenti 2 QS      |
| Provetta a fondo conico da<br>5 ml, Qsym AS (500) <sup>†‡</sup> | QIA#997104 *T5.0 ScrewSkirt <sup>§</sup> | Portareagenti 1 QS<br>Portareagenti 2 QS      |
| Microprovette di eluizione CL<br>(24 x 96)                      | QIA#19588 * EMTR                         | Rack QS per microprovette di eluizione        |

\* Indica il materiale da laboratorio che può essere raffreddato utilizzando un adattatore di raffreddamento con codice a barre.

<sup>†</sup> Per componenti della miscela master, miscela master preparata dal sistema, standard del test e controlli del test.

<sup>‡</sup> In alternativa si possono utilizzare provette a fondo conico da 2 ml, Qsym AS (cat. n° 997102).

<sup>§</sup> Il suffisso "(m)" sul touch screen indica che i calcoli del livello di liquido per la rispettiva provetta sono stati ottimizzati per i reagenti che formano un menisco concavo.

#### Adattatori e portareagenti

| Rack/portareagenti | Nome                                   | Numero necessario <sup>*</sup> |
|--------------------|----------------------------------------|--------------------------------|
| Rack per campioni  | Rack QS per microprovette di eluizione | 1                              |
| Portareagenti      | Portareagenti 1 QS                     | 1                              |
| Rack per test      | Provette per strisce RG 72 QS          | 1                              |

\* Calcolato per un processo di analisi con 72 reazioni.

#### Puntali con filtro

Caricare i rack per puntali iniziando con le aperture 1, 2 e 3 nel cassetto "Eluate and Reagents" (Eluito e reagenti), poi caricare i rack per puntali nelle aperture 7, 8 e 9 del cassetto "Assays" (Test).

| Materiale di consumo                   | Nome sul<br>touch<br>screen | Numero minimo per<br>24 reazioni | Numero minimo per<br>72 reazioni |
|----------------------------------------|-----------------------------|----------------------------------|----------------------------------|
| Puntali con filtro, 1.500 µl<br>(1024) | 1500 µl                     | 2                                | 2                                |
| Puntali con filtro, 200 µl (1024)      | 200 µl                      | 6                                | 6                                |
| Puntali con filtro, 50 µl (1024)       | 50 µl                       | 24                               | 72                               |
| Sacchetti per smaltimento puntali      | -                           | 1                                | 1                                |

#### Divisione della miscela master

Sebbene il kit sia ottimizzato per 2 x 48 reazioni, sono possibili diverse combinazioni. Poiché i sistemi di dispensazione automatici presentano sempre un determinato volume morto, una provetta per 48 reazioni divisa non contiene 2 x 24 reazioni. Vedere la tabella sottostante per una panoramica delle combinazioni possibili.

| Componente/i                    | Provette per<br>miscela master | Analisi<br>PCR | Reazioni per<br>analisi PCR* | Campioni<br>paziente | <b>Controlli</b> † |
|---------------------------------|--------------------------------|----------------|------------------------------|----------------------|--------------------|
| Provetta per 2 x<br>48 reazioni | 2                              | 2              | 49                           | 2 x 46               | 2 x 3              |
| Provetta per 1 x<br>48 reazioni | 1                              | 1              | 49                           | 1 x 46               | 1 x 3              |
| Provetta per 1 x<br>48 reazioni | 1                              | 2              | 17                           | 2 x 14               | 2 x 3              |

\* Calcolate come n campioni paziente + 2 controlli CT/NG (CT+/NG- e NG+/CT-) + 1 NTC per analisi PCR.

<sup>†</sup> Controllo CT/NG CT+/NG-, controllo CT/NG NG+/CT- e NTC (aggiunto dal modulo di setup del test).

### RT-PCR sul Rotor-Gene Q MDx 5plex HRM\*

Il kit artus CT/NG QS-RGQ può essere eseguito sul Rotor-Gene Q MDx 5plex HRM utilizzando l'analisi manuale con il software Rotor-Gene Q 2.1 o versione superiore oppure utilizzando l'analisi automatica con il Rotor-Gene AssayManager<sup>®</sup>. Le sezioni che seguono descrivono le impostazioni e il setup utilizzando i 2 diversi pacchetti software.

Preparare il rotore per il processo sullo strumento Rotor-Gene Q MDx 5plex HRM:

- Posizionare un rotore a 72 pozzetti sul relativo supporto.
- Riempire il rotore con le provette per strisce. Accertarsi di iniziare dalla posizione 1 e di riempire le provette nell'orientamento corretto.
- Utilizzare provette per strisce vuote con tappo per riempire tutte le posizioni non utilizzate.
- Collegare l'anello di bloccaggio.
- Caricare il rotore e l'anello di bloccaggio sul Rotor-Gene Q MDx 5plex HRM.

#### RT-PCR utilizzando il Rotor-Gene AssayManager

Per l'analisi automatica utilizzando il kit *artus* CT/NG QS-RGQ con il Rotor-Gene AssayManager, occorre installare sul Rotor-Gene AssayManager il plug-in di base *artus* V1.0.3 (disponibile per il download da <u>www.qiagen.com/shop/automated-solutions/accessories/rotor-gene-assaymanager</u>.

<sup>\*</sup> Se applicabile, strumento Rotor-Gene Q 5plex HRM con data di produzione pari o successiva a gennaio 2010. La data di produzione può essere ricavata dal numero di serie sul retro dello strumento. Il numero di serie è nel formato "mmaannn", dove "mm" sta per il mese di produzione in cifre, "aa" per le ultime due cifre dell'anno di produzione e "nnn" per l'identificatore univoco dello strumento.

Avviare il processo d'installazione cliccando due volte sul file ArtusBasic.Installation.msi e seguire le istruzioni di installazione. Per una descrizione dettagliata, consultare la sezione "Installazione dei plug-in" nel manuale utente dell'applicazione core del Rotor-Gene AssayManager (*Rotor-Gene AssayManager Core Application User Manual*).

Per utilizzare il profilo di dosaggio artus\_CTNG\_sample400\_QS (nome abbreviato: CTNG\_a) con il kit *artus* CT/NG QS-RGQ occorre importare nel Rotor-Gene AssayManager il file AP\_artus\_CTNG\_sample400\_QS\_V2\_0\_0.iap (disponibile per il download da <u>www.qiagen.com/products/artusctngqsrgqkitce</u>).

Per importare il profilo di dosaggio nel Rotor-Gene AssayManager:

- 1. Entrare in "Configuration Environment" (Ambiente di configurazione) e passare alla scheda "Assay Profile" (Profilo di dosaggio).
- 2. Fare clic su "Import" (Importa) e selezionare il file AP\_artus\_CTNG\_sample400\_QS\_V2\_0\_0.iap nella finestra di dialogo aperta.
- Fare clic su "Open" (Apri) e il profilo viene caricato e aggiunto all'elenco dei profili del test disponibili.
  Nota: non è possibile importare due volte la stessa versione di un profilo del test.

Avvio di un processo con il Rotor-Gene AssayManager

Dopo avere installato il plug-in e importato il profilo del test, il Rotor-Gene AssayManager può utilizzare le informazioni fornite nel file dei risultati del QIAsymphony AS per impostare un processo per l'amplificazione della PCR in tempo reale e la successiva interpretazione automatica dei risultati.

I file dei risultati del QIAsymphony AS possono essere scaricati utilizzando una penna USB oppure la QIAsymphony Management Console. Se si utilizza una penna USB per scaricare il file dei risultati del QIAsymphony AS, questo viene salvato nel forma .zip nella cartella x:\Log\results\AS.

**Nota:** Prima di importare il file dei risultati del QIAsymphony AS occorre decomprimere il file .zip. Questa operazione non è invece necessaria se il file dei risultati del QIAsymphony AS viene trasferito utilizzando la QIAsymphony Management Console (QMC).

Per eseguire un'analisi PCR:

- 1. Avviare il Rotor-Gene AssayManager.
- Entrare nell'ambiente "Setup" (Preparazione) e selezionare la sorgente "QIAsymphony" come "Import type" (Tipo di importazione). Nella finestra di dialogo "Select file" (Seleziona file), aprire il corrispondente file dei risultati del QIAsymphony AS e fare clic su "Open". L'elenco di lavoro viene così aggiunto alla lista degli elenchi di lavoro disponibili.
- Il processo può essere avviato dalla tabella "Available work lists" (Elenchi di lavoro disponibili) cliccando su "Apply" (Applica) nella barra dei pulsanti sulla corrispondente voce dell'elenco di lavoro (inserire la denominazione degli elenchi di lavoro QS importati).
- 4. Inserire il nome di un esperimento.

- 5. Selezionare un termociclatore e accertarsi che l'anello di bloccaggio sia attaccato.
- 6. Fare clic sul pulsante verde "Start run" (Avvia il processo).

Termine e rilascio di un processo

Per esaminare l'avanzamento del processo, passare alla corrispondente schermata del termociclatore. Quando il processo è terminato, fare clic su "Finish run" (Termina processo) per uscire dal termociclatore e convalidare il campione nell'ambiente "Approval" (Convalida).

- 1. Selezionare l'ambiente "Approval".
- 2. Fare clic su "Apply filter" (Applica filtro) (oppure scegliere prima le proprie opzioni di filtraggio).
- 3. Selezionare l'esperimento.
- 4. Fare clic su "Start approval" (Avvia convalida).
- 5. Convalidare i risultati di ogni campione di analisi: Usare il pulsante "Accepted" (Accettato) per i campioni di cui si approvano i risultati analizzati dal Rotor-Gene AssayManager. Usare il pulsante "Rejected" (Rifiutato) se il risultato del campione di analisi valutato dal Rotor-Gene AssayManager è inaccettabile per qualche ragione.

**Nota:** un risultato impostato automaticamente su "Invalid" (Non valido) dal Rotor-Gene AssayManager non può essere più convertito in un risultato valido neanche rifiutando il risultato.

- 6. Fare clic su "Release /report data..." (Rilascio/report dei dati...).
- Selezionare un profilo del report e fare clic su "OK". Il report sarà generato e memorizzato automaticamente.
  Nota: per convalidare un processo l'utente deve possedere diritti di convalida.
- 8. Scaricare il Rotor-Gene Q MDx 5plex HRM ed eliminare le provette per strisce nel rispetto dei regolamenti locali in materia di sicurezza.

### Interpretazione dei risultati con il Rotor-Gene AssayManager

L'artus CT/NG QS-RGQ AssayProfile per campioni di tamponi imposta automaticamente la soglia e contiene tutte le istruzioni per interpretare automaticamente i risultati del test. Il software valuta sulla base di queste istruzioni la validità o meno dei campioni e dei controlli. Questa analisi automatica può generare i flag di seguito descritti.

**IMPORTANTE:** al canale NG si applica un valore soglia di 40 CT, che genera un risultato "INVALID" (non valido) con contrassegno "CT\_ABOVE\_ACCEPTED\_RANGE" (CT superiore all'intervallo di accettazione). Seguire attentamente le seguenti istruzioni.

- Se il valore di NG è riportato come non valido con contrassegno "CT\_ABOVE\_ACCEPTED\_RANGE" (CT superiore all'intervallo di accettazione) e il valore di IC è rilevato e valido, il campione può essere trattato come un **campione NG-negativo valido**. Non è richiesta la ripetizione del test.
- Se il valore di NG è riportato come non valido con qualsiasi altro contrassegno, il campione deve essere testato nuovamente.
- Se il valore di CT è riportato come non valido con qualsiasi contrassegno, il campione deve essere testato nuovamente.

| Flag                     | Comportamento | Descrizione                                                                                                    |
|--------------------------|---------------|----------------------------------------------------------------------------------------------------|
| ASSAY_INVALID            | Non valido    | ll test non è valido perché almeno un<br>controllo esterno non è valido.                                                                                                    |
| CT_ABOVE_ ACCEPTED_RANGE | Non valido    | Il valore C <sub>T</sub> rilevato è superiore al C <sub>T</sub><br>cut-off definito. <b>IMPORTANTE:</b> se<br>NG è riportato come non valido con<br>questo contrassegno, il campione<br>può essere trattato come un<br>campione NG-negativo valido a<br>condizione che il valore di IC sia<br>valido.               |
| CT_BELOW_ ACCEPTED_RANGE | Non valido    | Il valore C⊺ rilevato è inferiore al C⊺<br>cut-off definito.                                                                                                    |
| CURVE_SHAPE_ ANOMALY     | Non valido    | La curva di amplificazione dei dati<br>non elaborati mostra una forma che<br>devia rispetto al comportamento<br>definito per questo test. Esiste<br>un'elevata probabilità di risultati<br>errati o di un'errata interpretazione<br>dei risultati.                                                                  |
| FLAT_BUMP                | Non valido    | La curva di amplificazione mostra un<br>forma simile ad una protuberanza<br>piatta, che devia rispetto al<br>comportamento definito per questo<br>test. Esiste un'elevata probabilità di<br>risultati errati o di un'errata<br>interpretazione dei risultati (errata<br>determinazione del valore C <sub>1</sub> ). |
| FLUORESCENCE_ TOO_LOW    | Non valido    | Il segnale di fluorescenza è inferiore<br>al valore cut-off di fluorescenza<br>definito.                                                                                                    |

| Flag                        | Comportamento | Descrizione                                                                                                    |
|-----------------------------|---------------|----------------------------------------------------------------------------------------------------|
| IC_INVALID                  | Non valido    | Il controllo interno non è valido.<br>Il target e il controllo interno<br>condividono la stessa provetta.                                                                                                    |
| IC_NO_SIGNAL                | Non valido    | Nessun segnale del controllo interno<br>è stato rilevato. Il target e il controllo<br>interno condividono la stessa<br>provetta.                                                                                                    |
| INHIBITION_BY_CT            | Non valido    | È stato superato il range massimo<br>definito per il valore C <sub>T</sub> fra il C <sub>T</sub> per il<br>controllo interno del campione e il C <sub>T</sub><br>per il controllo interno del NTC.                                                   |
| INHIBITION_BY_ FLUORESCENCE | Non valido    | È stata superata la differenza<br>massima di fluorescenza definita fra<br>la fluorescenza del controllo interno<br>del NTC e la fluorescenza del<br>controllo interno del campione per<br>l'ultimo ciclo.                                            |
| LOW_FLUORESCENCE_ CHANGE    | Avvertenza    | La variazione percentuale della<br>fluorescenza per questo campione<br>relativamente alla provetta campione<br>con la massima variazione della<br>fluorescenza è inferiore a un limite<br>definito.                                                  |
|                             |               | <b>Nota:</b> se un campione valido viene<br>etichettato con questo flag, al<br>convalidatore viene richiesto di<br>prestare particolare attenzione al<br>fatto descritto da tale flag prima di<br>decidere se accettare o rifiutare il<br>risultato. |
| MULTI_THRESHOLD_ CROSSING   | Non valido    | La curva di amplificazione incrocia<br>la soglia più di una volta. Non può<br>essere stabilito un valore C1 univoco.                                                                                                    |

| Flag                    | Comportamento | Descrizione                                                                                                    |
|-------------------------|---------------|----------------------------------------------------------------------------------------------------|
| NO_CT_DETECTED          | Non valido    | Non viene rilevato alcun valore C⊺<br>per questo target.                                                                                                    |
| NORM_FACTOR_ ALTERATION | Avvertenza    | Normalizzazione fallita. La curva di<br>amplificazione viene visualizzata<br>senza normalizzazione. La correttezza<br>dei risultati deve essere controllata<br>manualmente.                                                                          |
| OTHER_TARGET_ INVALID   | Non valido    | Un altro target per lo stesso<br>campione non è valido.                                                                                                    |
| SATURATION              | Non valido    | La fluorescenza dei dati non<br>elaborati risulta notevolmente satura<br>prima del punto di flessione della<br>curva di amplificazione.                                                                                                    |
| SATURATION_ IN_PLATEAU  | Avvertenza    | La fluorescenza dei dati non<br>elaborati risulta satura nella fase di<br>plateau della curva di<br>amplificazione.                                                                                                    |
|                         |               | <b>Nota:</b> se un campione valido viene<br>etichettato con questo flag,<br>al convalidatore viene richiesto di<br>prestare particolare attenzione<br>al fatto descritto da tale flag prima di<br>decidere se accettare o rifiutare<br>il risultato. |

| Flag                             | Comportamento | Descrizione                                                                                                    |
|----------------------------------|---------------|----------------------------------------------------------------------------------------------------|
| SPIKE                            | Avvertenza    | Nella curva di amplificazione è stato<br>rilevato un picco nella fluorescenza<br>dei dati non elaborati, ma all'esterno<br>della regione in cui è determinato<br>il valore C <sub>T</sub> .                                                       |
|                                  |               | <b>Nota:</b> se un campione valido viene<br>etichettato con questo flag, al<br>convalidatore viene richiesto di<br>prestare particolare attenzione al fatto<br>descritto da tale flag prima di decidere<br>se accettare o rifiutare il risultato. |
| SPIKE_CLOSE_TO_CT                | Non valido    | Nella curva di amplificazione è stato<br>rilevato un picco vicino al valore Cī.                                                                                                    |
| STEEP_BASELINE                   | Non valido    | Nella curva di amplificazione è stato<br>rilevato un ripido tratto ascendente<br>nella linea di base per la<br>fluorescenza dei dati non elaborati.                                                                                               |
| STRONG_BASELINE_ DIP             | Non valido    | Nella curva di amplificazione è stato<br>rilevato un ripido tratto discendente<br>nella linea di base per la<br>fluorescenza dei dati non elaborati.                                                                                              |
| strong_noise                     | Non valido    | È stato rilevato un forte rumore<br>all'esterno della fase di crescita della<br>curva di amplificazione.                                                                                                    |
| STRONG_NOISE_<br>IN_GROWTH_PHASE | Non valido    | È stato rilevato un forte rumore nella<br>fase di crescita (esponenziale) della<br>curva di amplificazione.                                                                                                    |

| Flag                    | Comportamento | Descrizione                                                                                                    |
|-------------------------|---------------|----------------------------------------------------------------------------------------------------|
| UPSTREAM                | Variabile     | Lo stato dei campioni è stato<br>impostato su "invalid" o "unclear"<br>(equivoco) da un processo a monte<br>(es. setup del test QIAsymphony).                                 |
|                         |               | <b>Nota:</b> Per i flag "unclear" dei<br>processi a monte, il comportamento<br>del Rotor-Gene AssayManager è<br>definito nell'ambiente "Configu-<br>ration" (Configurazione). |
|                         |               | Per i flag "invalid" dei processi a<br>monte, il Rotor-Gene AssayManager<br>invalida sempre tali campioni.                                                                    |
| WAVY_BASE_ FLUORESCENCE | Non valido    | Nella curva di amplificazione è stato<br>rilevato un tratto sinusoidale nella<br>linea di base per la fluorescenza dei<br>dati non elaborati.                                 |

I risultati del Rotor-Gene AssayManager devono essere approvati/rifiutati da un utente con il ruolo di "Approver" (Convalidatore). Per maggiori informazioni sul processo di convalida, consultare il manuale utente del Plug-in di Base *artus* del Rotor-Gene AssayManager (Rotor-Gene AssayManager artus *Basic Plug-in User Manual*).

PCR in tempo reale utilizzando il software Rotor-Gene Q 2.1 o versione superiore

Impostazioni specifiche per il kit artus CT/NG QS-RGQ Kit

Con il software Rotor-Gene 2.1, le impostazioni specifiche sono descritte qui di seguito.

| Volume di reazione (µL)                | 25                                                                                   |
|----------------------------------------|--------------------------------------------------------------------------------------|
| Mantenimento                           | Temperatura di mantenimento: 95°<br>Durata di mantenimento: 15 minuti                |
| Ciclizzazione                          | 45 volte<br>95° per 11 s<br>60° per 20 s<br>72° per 20 s                             |
| Setup di ottimizzazione dell'auto-gain | 60°<br>(Campioni: CT: Green (verde), NG: Orange<br>(arancione); IC: Yellow (giallo)) |

Per istruzioni dettagliate consultare la Scheda di Protocollo "Settings to run artus QS-RGQ Kits" (Impostazioni per eseguire il kit *artus* QS-RGQ) disponibile all'indirizzo <u>www.qiagen.com/products/artusctngqsrgqkitce</u>.

Interpretazione dei risultati utilizzando il software Rotor-Gene Q 2.1 o versione superiore

Il kit *artus* CT/NG QS-RGQ può essere eseguito sul Rotor-Gene Q MDx 5plex HRM utilizzando l'analisi manuale con il software Rotor Gene Q 2.1 o versione superiore. Questa sezione descrive l'interpretazione dei risultati sul Rotor-Gene Q MDx 5plex HRM. Esaminare anche le informazioni sullo stato dei campioni ricavate dai file dei risultati del QIAsymphony SP/AS per l'analisi del flusso di lavoro completo dal campione al risultato. Utilizzare unicamente campioni con stato valido.

| Rilevazione | dei | seanalı | e conc | lusioni |
|-------------|-----|---------|--------|---------|
|             |     |         |        |         |

| Segnale nel<br>canale Cycling<br>Green (ciclo<br>verde) | Segnale nel<br>canale Cycling<br>Orange (ciclo<br>arancione)<br>≤40 Cts | Segnale nel<br>canale Cycling<br>Orange (ciclo<br>arancione)<br>>40 Cts | Segnale nel<br>canale<br>Cycling<br>Yellow (ciclo<br>giallo) | Interpretazione                                                            |
|---------------------------------------------------------|-------------------------------------------------------------------------|-------------------------------------------------------------------------|--------------------------------------------------------------|----------------------------------------------------------------------------|
| Sì                                                      | No                                                                      | No                                                                      | Sì/No*                                                       | Risultato valido: DNA di<br>CT rilevato, DNA di NG<br>non rilevato         |
| Sì                                                      | No                                                                      | Sì                                                                      | Sì/No*                                                       | Risultato valido: DNA di<br>CT rilevato, DNA di NG<br>non rilevato         |
| No                                                      | Sì                                                                      | No                                                                      | Sì/No*                                                       | Risultato valido: DNA di<br>CT non rilevato, DNA di<br>NG rilevato         |
| Sì                                                      | Sì                                                                      | No                                                                      | Sì/No*                                                       | Risultato valido: DNA di<br>CT e NG rilevato                               |
| No                                                      | No                                                                      | Sì                                                                      | Sì                                                           | Risultato valido: nessun<br>DNA di CT o NG<br>rilevato <sup>†</sup>        |
| No                                                      | No                                                                      | No                                                                      | Sì                                                           | Risultato valido: nessun<br>DNA di CT o NG<br>rilevato <sup>†</sup>        |
| No                                                      | No                                                                      | Sì                                                                      | No                                                           | Risultato non valido: non<br>si può trarre alcun<br>risultato <sup>‡</sup> |
| No                                                      | No                                                                      | No                                                                      | No                                                           | Risultato non valido: non<br>si può trarre alcun<br>risultato <sup>‡</sup> |

\* In questo caso, la rilevazione di un segnale nel canale Cycling Yellow è superflua, dal momento che le concentrazioni iniziali di DNA di CT (segnale positivo nei canali Cycling Green e/o Cycling Orange) possono dare origine a un segnale di fluorescenza ridotto o assente del controllo interno nel canale Cycling Yellow (concorrenza).

<sup>†</sup> Se il valore C<sub>T</sub> per il controllo interno di un campione negativo è superiore di 5 cicli al valore C<sub>T</sub> per il controllo interno del controllo no template nel processo (C<sub>T IC Campione</sub> – C<sub>T IC NTC</sub> >5), il campione va considerato inibito. Non si può trarre alcun risultato.

<sup>‡</sup> Si possono trovare informazioni sulle cause d'errore e relative soluzioni nella "Guida alla risoluzione dei problemi" del Manuale del kit artus CT/NG QS-RGQ (artus CT/NG QS-RGQ Kit Handbook).

#### Impostazione della soglia per l'analisi PCR

La seguente tabella riporta le impostazioni della soglia consigliate per il test artus CT/NG.

| Canale di fluorescenza | Impostazione della soglia |
|------------------------|---------------------------|
| Cycling Green          | 0,07                      |
| Cycling Orange         | 0,10                      |
| Cycling Yellow         | 0,03                      |

#### Impostazioni della soglia consigliate

#### Esempi di reazioni PCR positive e negative

Il kit artus CT/NG QS-RGQ contiene 2 controlli per monitorare la procedura di estrazione e la PCR: il controllo CT/NG CT+/NG- e il controllo CT/NG NG+/CT-. Questi controlli vengono caricati sugli strumenti QIAsymphony SP/AS e trattati come gli altri campioni. Il controllo interno (CT/NG RG IC) viene aggiunto al campione durante il processo di estrazione del DNA ed è presente in tutti i campioni e l'NTC.

I controlli sono utilizzati nel processo di preparazione della PCR e devono produrre risultati specifici nella PCR, simili a quelli illustrati nelle figure sottostanti.

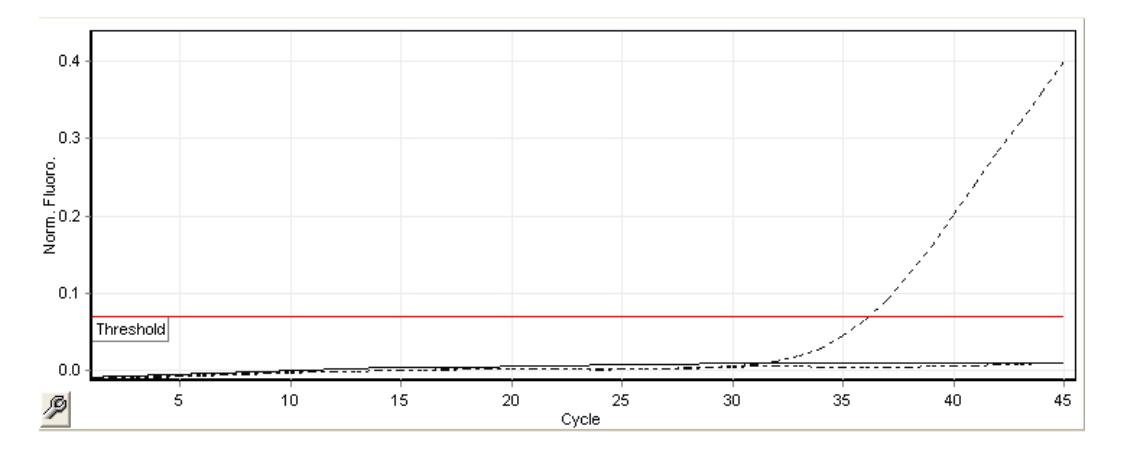

Figura 1. Cycling Green: Controllo positivo per CT. Risultati di un'analisi con il controllo CT/NG CT+/NG-.

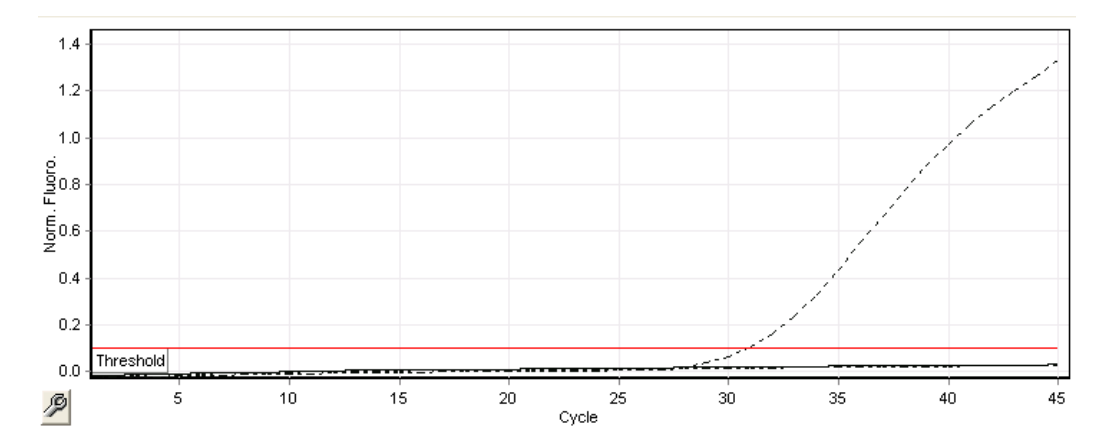

Figura 2. Cycling Orange: Controllo positivo per NG. Risultati di un'analisi con il controllo CT/NG NG+/CT-.

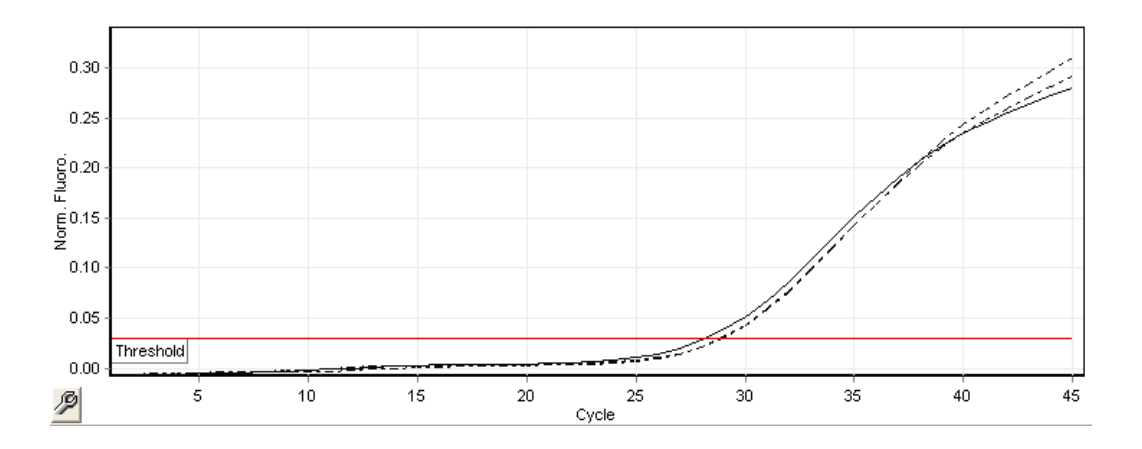

Figura 3. Cycling Yellow: controllo interno. Risultati di un'analisi con il controllo interno CT/NG RG IC.

I valori C⊺ attesi per i controlli per un'analisi PCR valida ed efficace sono riportati nella tabella seguente.

#### Valori C<sub>T</sub> attesi

|                    | Range C <sub>T</sub> (minimo – massimo) |                                                        |                |
|--------------------|-----------------------------------------|--------------------------------------------------------|----------------|
| Controllo/campione | Cycling Green                           | Cycling Yellow                                         | Cycling Orange |
| Controllo CT+/NG-  | 28,99-37,94                             | ≤33,44                                                 | -              |
| Controllo NG+/CT-  | -                                       | ≤33,44                                                 | 27,22-35,08    |
| NTC                | _                                       | ≤33,44                                                 | -              |
| Campione paziente  | Qualsiasi                               | ≤ valore C⊺ del NTC<br>nell'analisi corrente<br>+ 5 C⊺ | Qualsiasi      |

In caso di errore ad uno dei controlli o al corrispondente segnale IC, l'analisi deve essere considerata non valida.

## Limiti della metodica

È stato condotto uno studio per valutare le prestazioni del kit *artus* CT/NG QS-RGQ con campioni contenenti elevate concentrazioni di CT o NG in presenza dell'altro patogeno in ridotti numeri di copie. I risultati sono illustrati nella tabella seguente.

| Prestazioni del kit artus CT/NG QS-RGQ | con diverse concentrazioni di DNA bers | aglio |
|----------------------------------------|----------------------------------------|-------|
|----------------------------------------|----------------------------------------|-------|

| Patogeno A                                          | Patogeno B                | Percentuale di successo<br>patogeno B (%) |
|-----------------------------------------------------|---------------------------|-------------------------------------------|
| 1,00 x 10 <sup>6</sup> cfu/ml <i>N. gonorrhoeae</i> | 14,6 EB/ml C. trachomatis | 100                                       |
| 1,00 x 10 <sup>5</sup> cp/ml C. trachomatis         | 2,2 cfu/ml N. gonorrhoeae | 100                                       |

Nota: Concentrazioni inferiori del "patogeno B" possono causare tassi di successo inferiori.

Questa pagina è stata lasciata in bianco intenzionalmente.

Questa pagina è stata lasciata in bianco intenzionalmente.

Questa pagina è stata lasciata in bianco intenzionalmente.

Per le informazioni aggiornate sulla licenza e le clausole di esclusione della responsabilità per i singoli prodotti, consultare il manuale del kit o il manuale utente QIAGEN specifico. I manuali dei kit e i manuali utente QIAGEN sono disponibili sul sito www.qiagen.com oppure possono essere richiesti al servizio di assistenza tecnica QIAGEN (QIAGEN Technical Services) o al proprio distributore locale.

Marchi commerciali: QIAGEN®, QIAsymphony®, artus®, Rotor-Gene®, Rotor-Gene AssayManager® (QIAGEN Group); BD™ (Becton, Dickinson and Company); eNa™ (Copan Italia Spa).

#### Contratto di Licenza Limitato per artus CT/NG QS-RGQ

L'uso di questo prodotto implica l'accettazione da parte dell'acquirente o dell'utente del prodotto dei seguenti termini:

- Il prodotto può essere utilizzato esclusivamente in conformità ai protocolli forniti insieme al prodotto e al relativo manuale e soltanto con i componenti contenuti nel rispettivo Kit. QIAGEN non concede alcuna licenza, nell'ambito della sua proprietà intellettuale, per l'utilizza o l'integrazione dei componenti di questo kit con qualsiasi componente non incluso in questo kit, fatta eccezione per i protocolli forniti con il prodotto, il presente manuale e i protocolli aggiuntivi disponibili sul sito www.qiagen.com. Alcuni di questi protocolli aggiuntivi sono stati messi a punto da utenti QIAGEN. Si tratta di protocolli che non sono stati collaudati o ottimizzati da QIAGEN. QIAGEN non offre alcuna garanzia in merita e essi ne alla violazione da parte di essi di eventuali altiritti di terzi.
- 2. A parte le licenze espressamente dichiarate, QIAGEN non fornisce alcuna garanzia che questo kit e/o l'uso o gli usi dello stesso non costituiscano violazione dei diritti di terzi.
- 3. Questo kit e i relativi componenti sono concessi in licenza per un solo utilizzo e non possono essere riutilizzati, rinnovati o rivenduti.
- 4. QIAGEN esclude specificamente qualunque altra licenza, espressa o implicita, che non rientri tra quelle espressamente dichiarate.
- 5. L'acquirente e l'utente del kit acconsentono a non intraprendere e a non permettere a nessun altro di intraprendere qualsiasi iniziativa che possa determinare o agevolare qualunque azione di cui si fa divieto sopra. QIAGEN potrà far valere i divieti di cui al presente Contratto di licenza limitata presso qualsiasi foro e otterrà il risarcimento di tutti i costi sostenuti a scopo di indagine e delle spese di giudizio, ivi comprese le parcelle degli avvocati, con riferimento a qualsiasi causa legale intentata per fare rispettare il presente Contratto di licenza limitata o qualsiasi altro diritto di proprietà intellettuale correlato a questo kit e/o ai relativi componenti.
- Per i termini di licenza aggiornati, visitare il sito www.qiagen.com

Acquistando il presente prodatto si acquisisce il diritto all'uso dello stesso per lo svolgimento di servizi diagnostici nell'ambito della diagnostica umana in vitro. L'acquisto non costituisce concessione di licenze generali o di altre licenze di alcun altro tipo, salvo questo specifico diritto all'uso.

HB-1517-S01-003 07-2017 © 2017 QIAGEN, tutti i diritti riservati.

Ordini www.qiagen.com/contact | Assistenza tecnica support.qiagen.com | Sito web www.qiagen.com